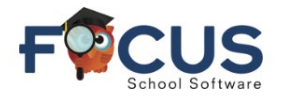

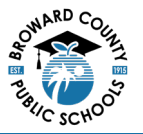

## Parent Portal:

To create a Parent Portal account visit <u>https://www.browardschools.com/focus</u>.

## After logging into your Focus Parent Portal account at

https://browardschools.focusschoolsoftware.com/focus/, you will see the following window:

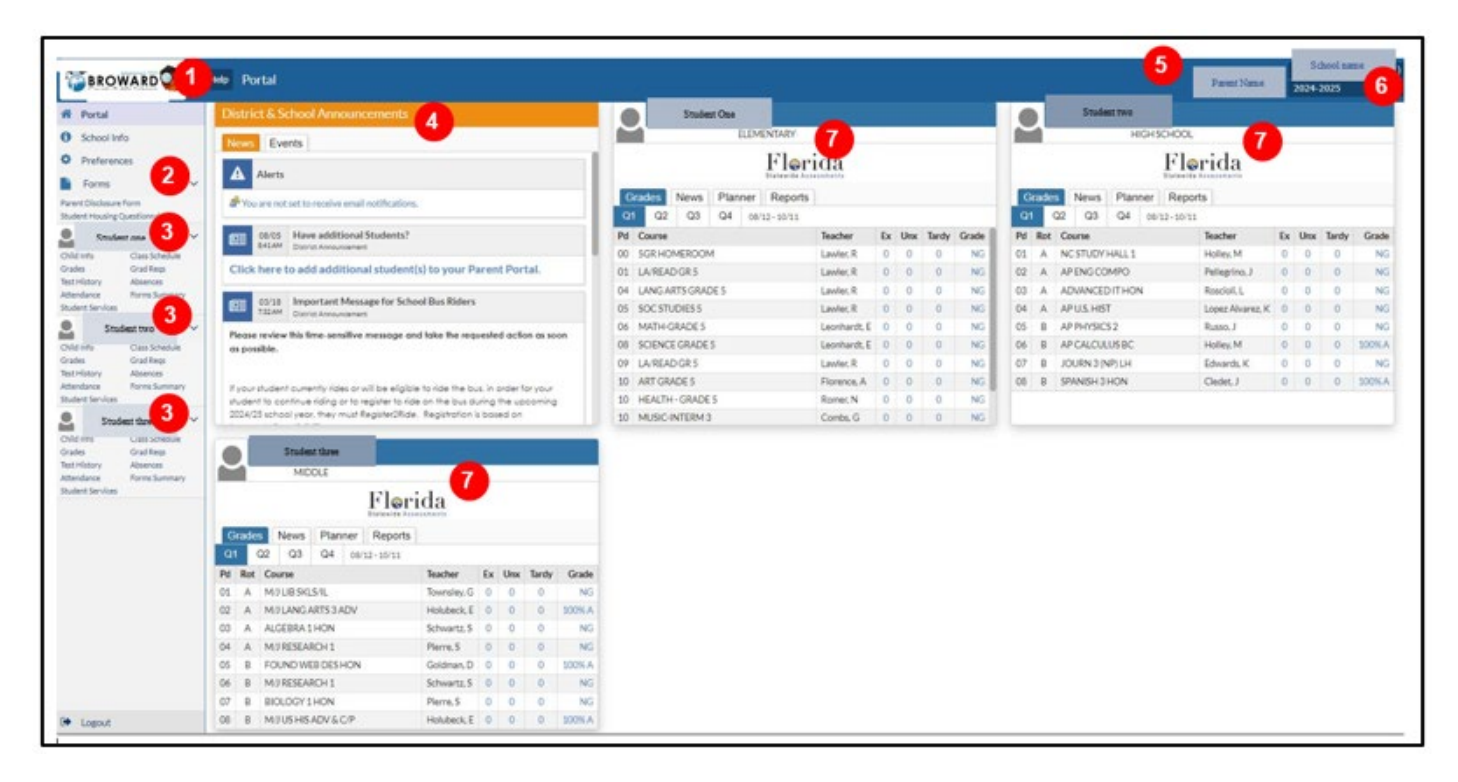

- 1. Home Button
- 2. Dropdown arrow for Forms
- 3. Dropdown arrow for student(s) info
- 4. Announcements
- 5. Your name
- 6. School record being viewed
- 7. Each student's schedule, grades and attendance at-a-glance

## Close Up Forms:

- 1. Parent Disclosure Form
- 2. Student Housing Form

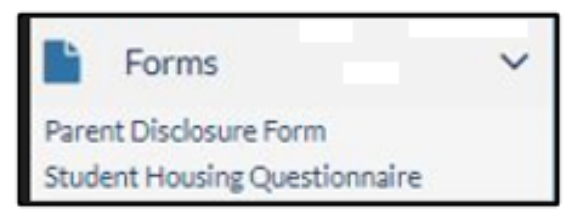

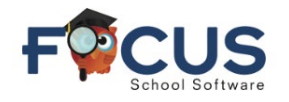

Child Info

Attendance

Student Services

Grades Test History Class Schedule Grad Regs

Forms Summary

Absences

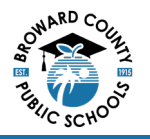

## **Close Up Student Info:**

- 1. Click on each title for detailed information
- 2. Grades
  - a. GPA is available for secondary students
  - b. Community Service hours are available for grade 10-12 students
  - c. Class rank is available for grade 10-12 students
    - i. Grade 9 students will receive class rank after they complete 9<sup>th</sup> grade
- 3. Grad Reqs = Graduation Requirements

Log in to the Focus Parent Portal at https://browardschools.focusschoolsoftware.com/focus